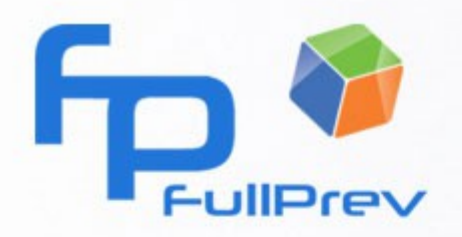

|      | Terminer l'accueil et signer           |  |
|------|----------------------------------------|--|
| •    | Accès                                  |  |
|      | Parking                                |  |
| •    | Administratof                          |  |
| • 8  | Consignes générales en cas de blessure |  |
| •    | gr′ Pauses, repas                      |  |
| · /1 | Visite de l'Atelier                    |  |
|      |                                        |  |
|      |                                        |  |

# Accueil au poste

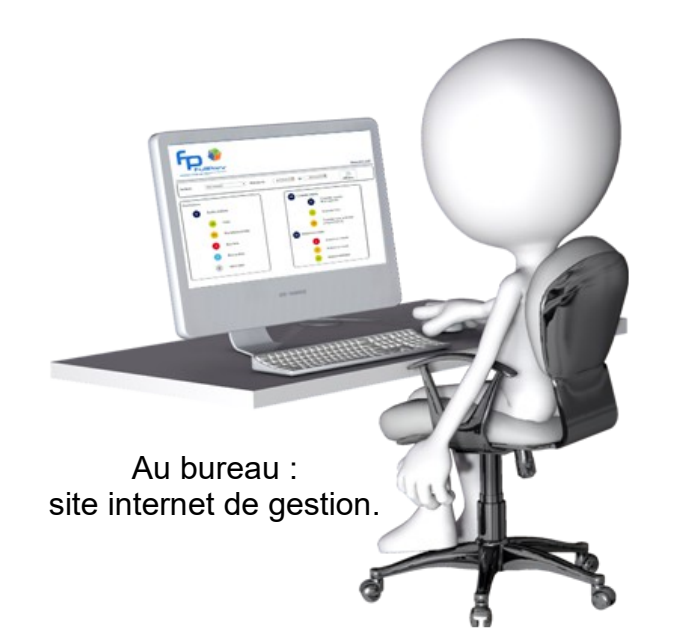

## Descriptif FullPrev Accueil au poste

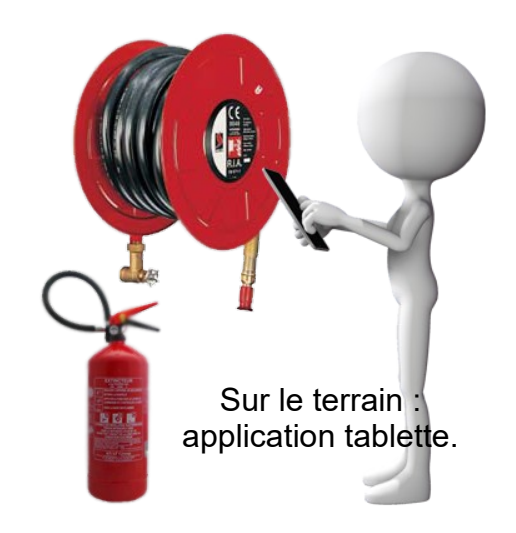

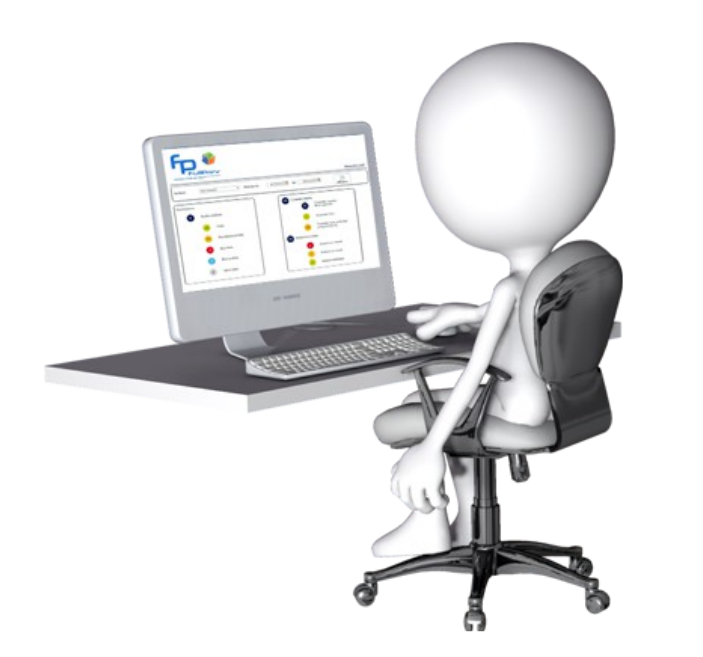

Obligation légale décrite par l'article R-4141 du code du travail, l'accueil au poste de travail se doit d'être clair, compréhensible par tous, adapté et aussi traçable.

La jurisprudence récente démontre à quel point cette information initiale est importante. Elle indique également le poids juridique que prend la traçabilité des actions et la capacité de démontrer la qualité de cette sensibilisation lors de l'accueil au poste.

C'est dans ce cadre qu'a été développé FullPrev Accueil au poste, un outil puissant et instinctif destiné à assurer un accueil de qualité, à en assurer les preuves et la traçabilité.

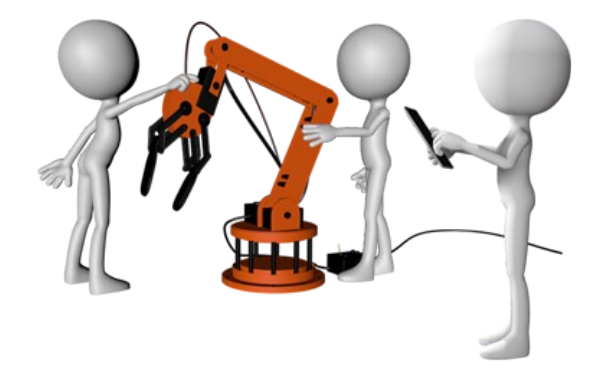

Démarrer avec FullPrev accueil au poste

| Action Prévention Putaence Médie                           | Portail<br>Cestion           |
|------------------------------------------------------------|------------------------------|
| Cet espace est r<br>Identifiant<br>Mot de passe<br>Quitter | éservé aux abonnés FullPrev. |

Connectez-vous sur le site dédié FullPrev gestion grâce à vos identifiant et mot de passe personnels.

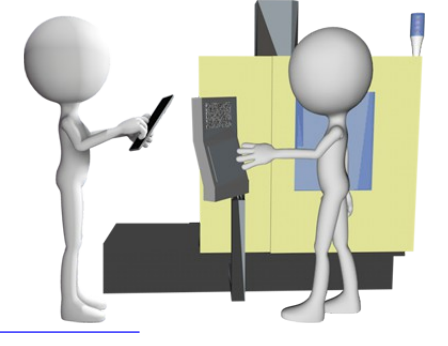

FullPrev est une marque de SBR Concept 43 rue du Gal de Gaulle 19120 Beaulieu sur Dordogne - 05 55 91 28 55 - gs@prevenligne,fr

#### Démarrer avec FullPrev accueil au poste

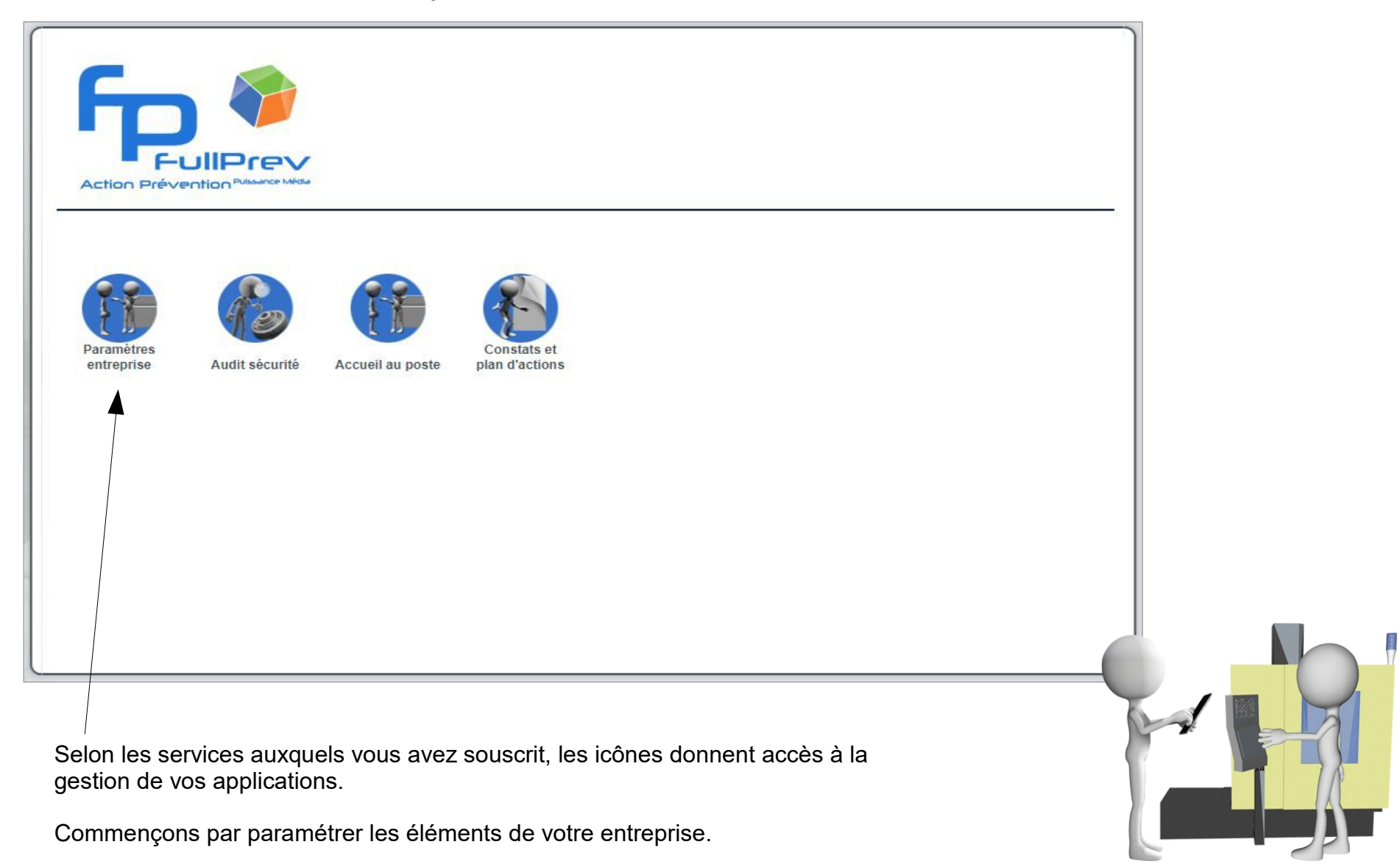

#### Démarrer avec FullPrev accueil au poste

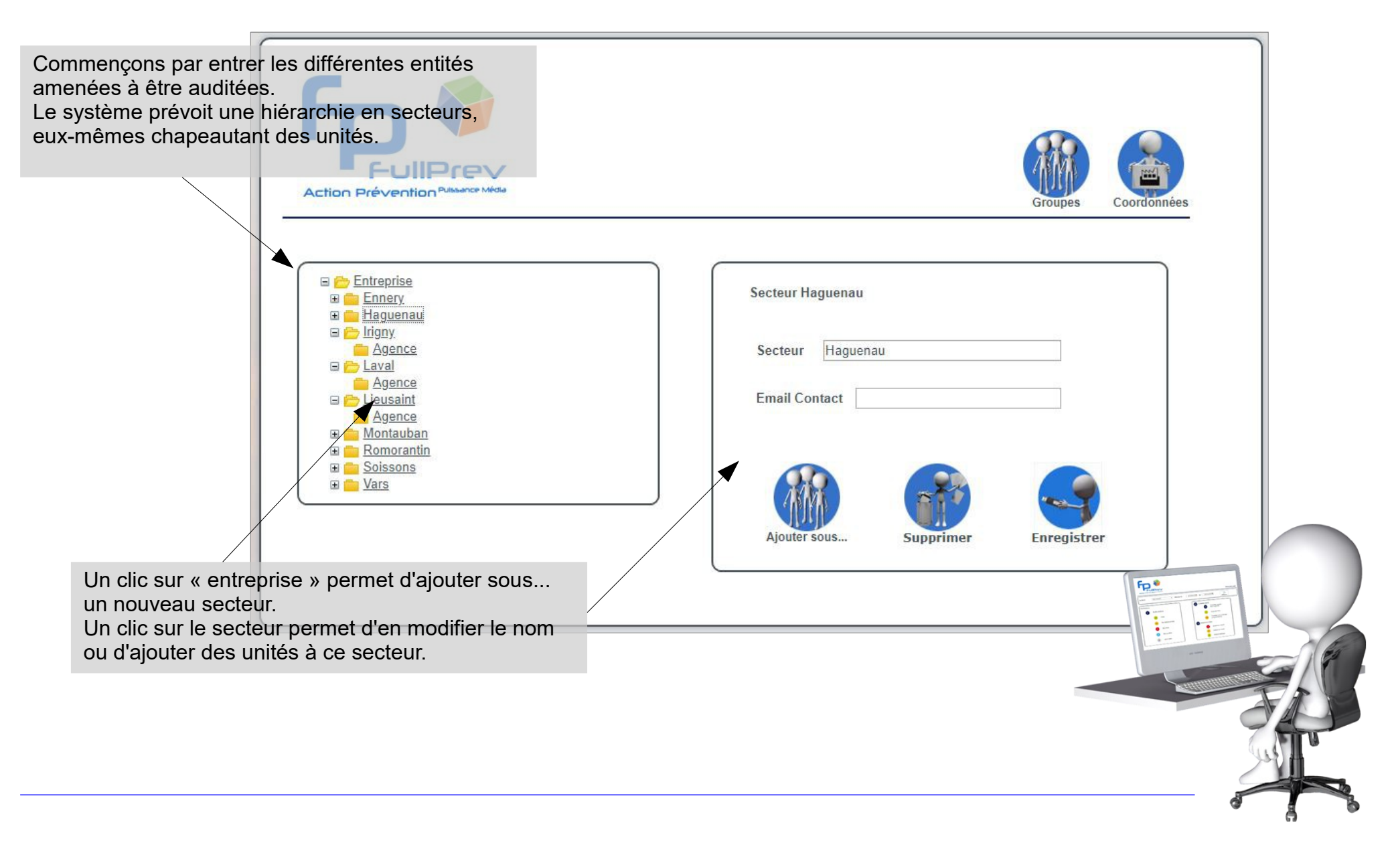

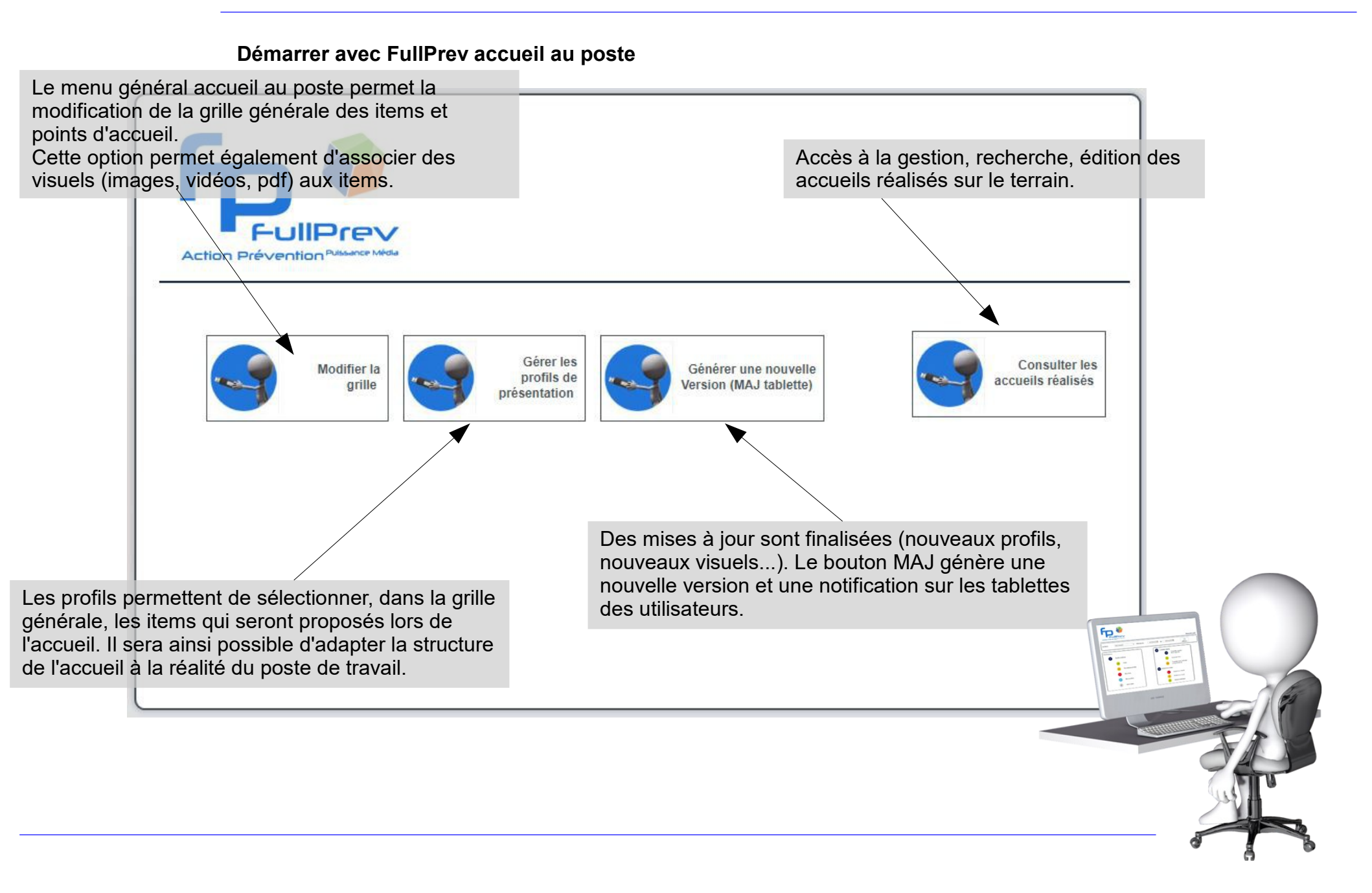

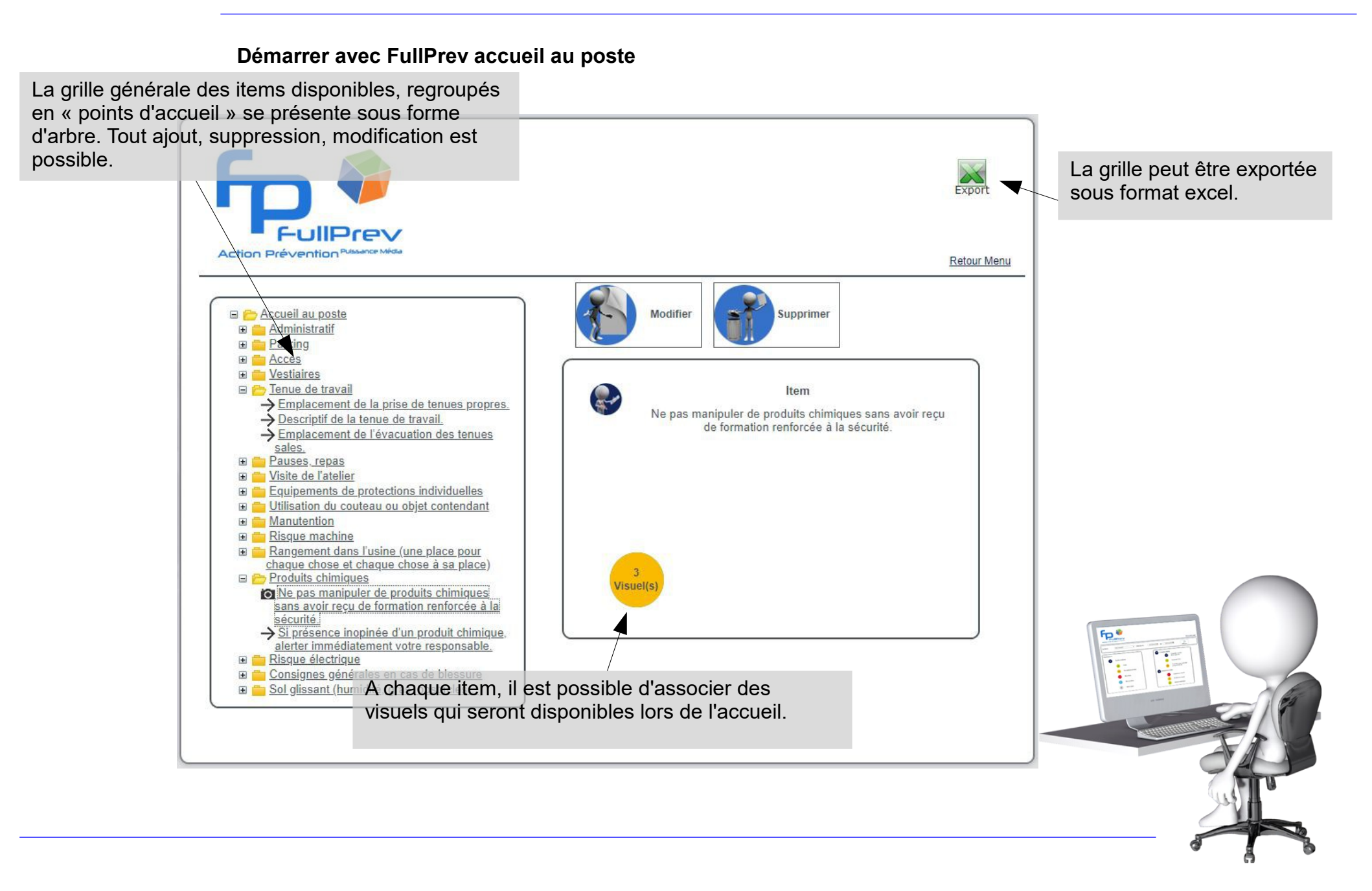

#### Démarrer avec FullPrev accueil au poste

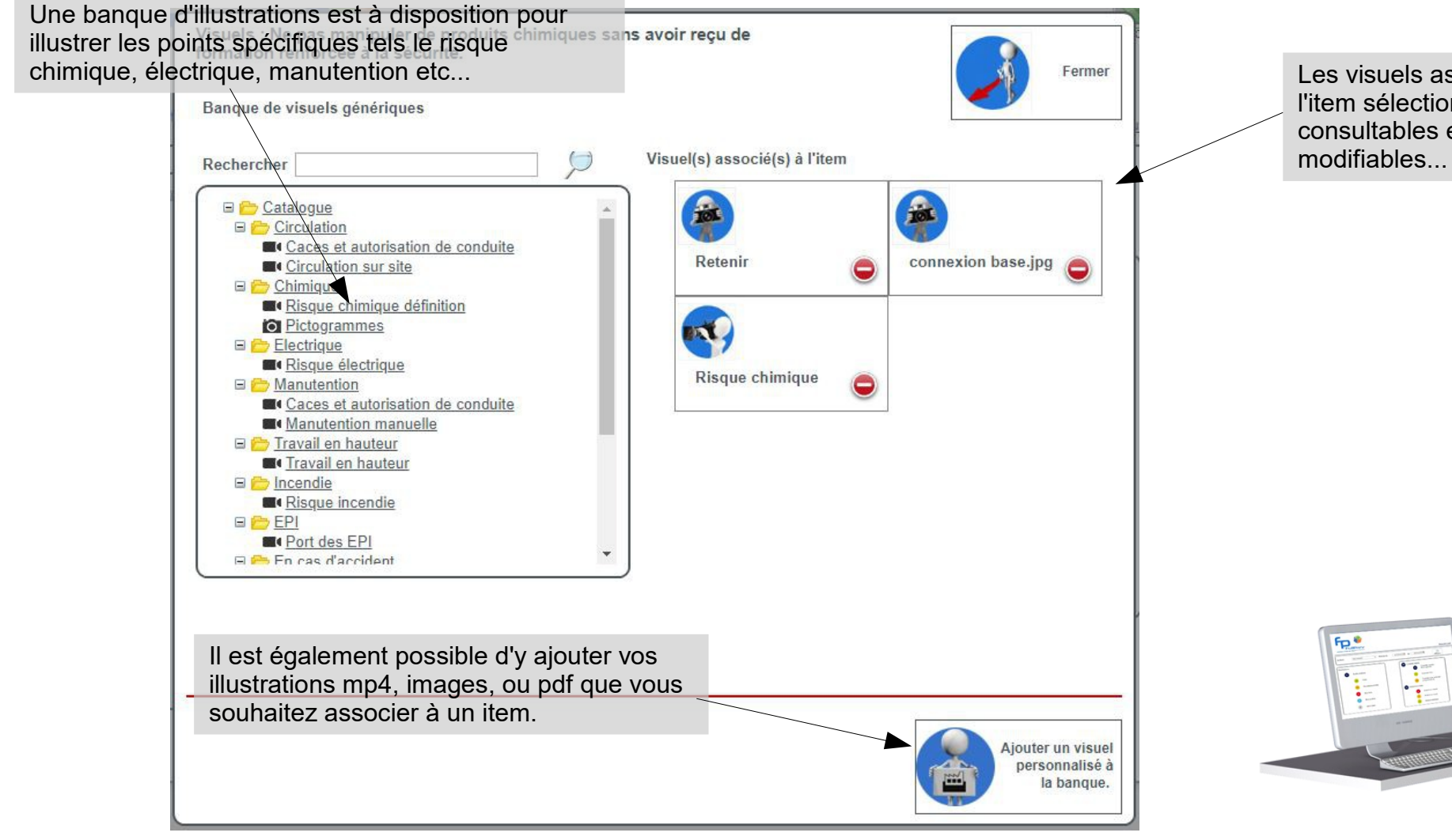

Les visuels associés à l'item sélectionné sont consultables et, bien sûr,

Démarrer avec FullPrev accueil au poste : les profils

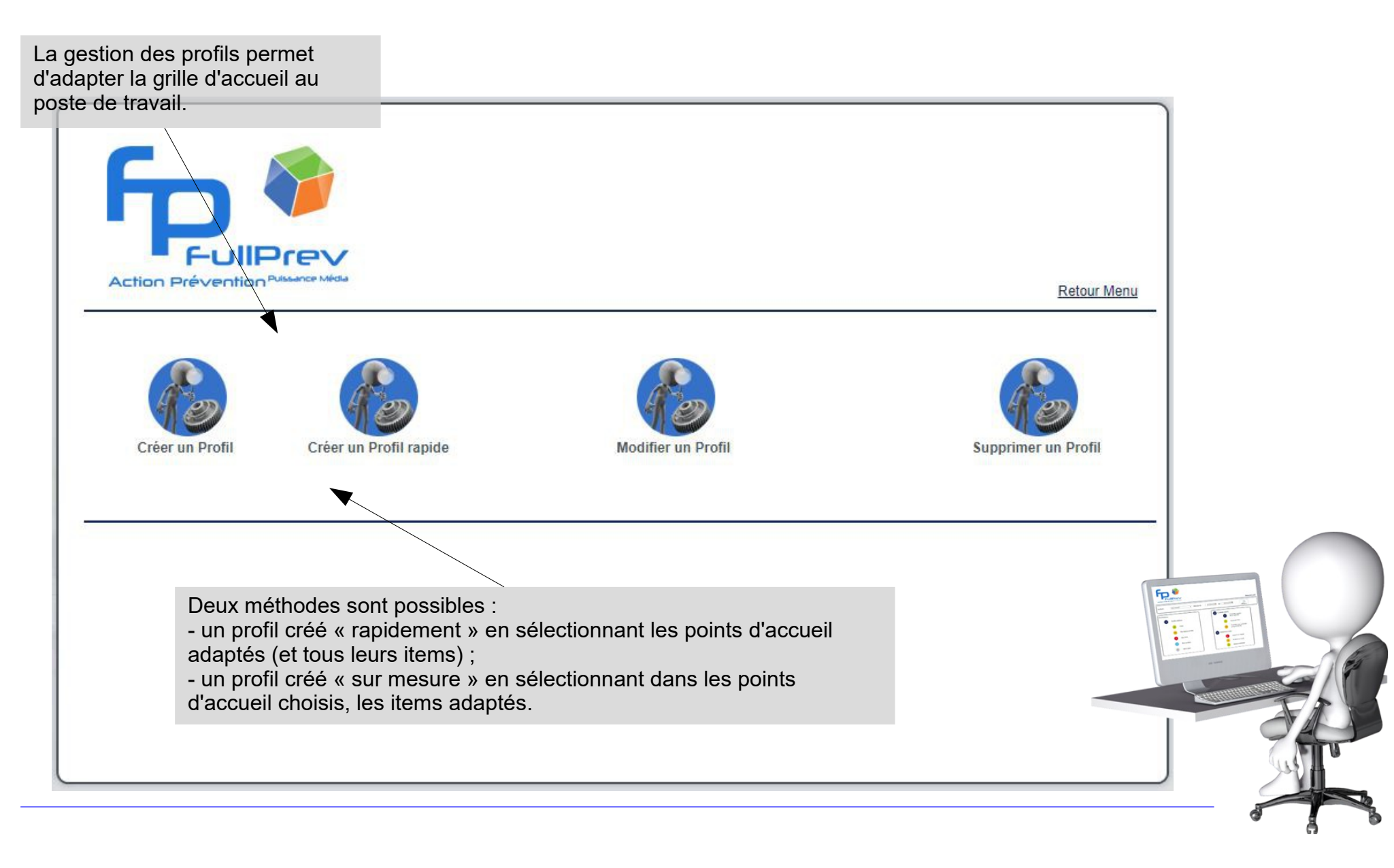

#### Démarrer avec FullPrev accueil au poste : les profils

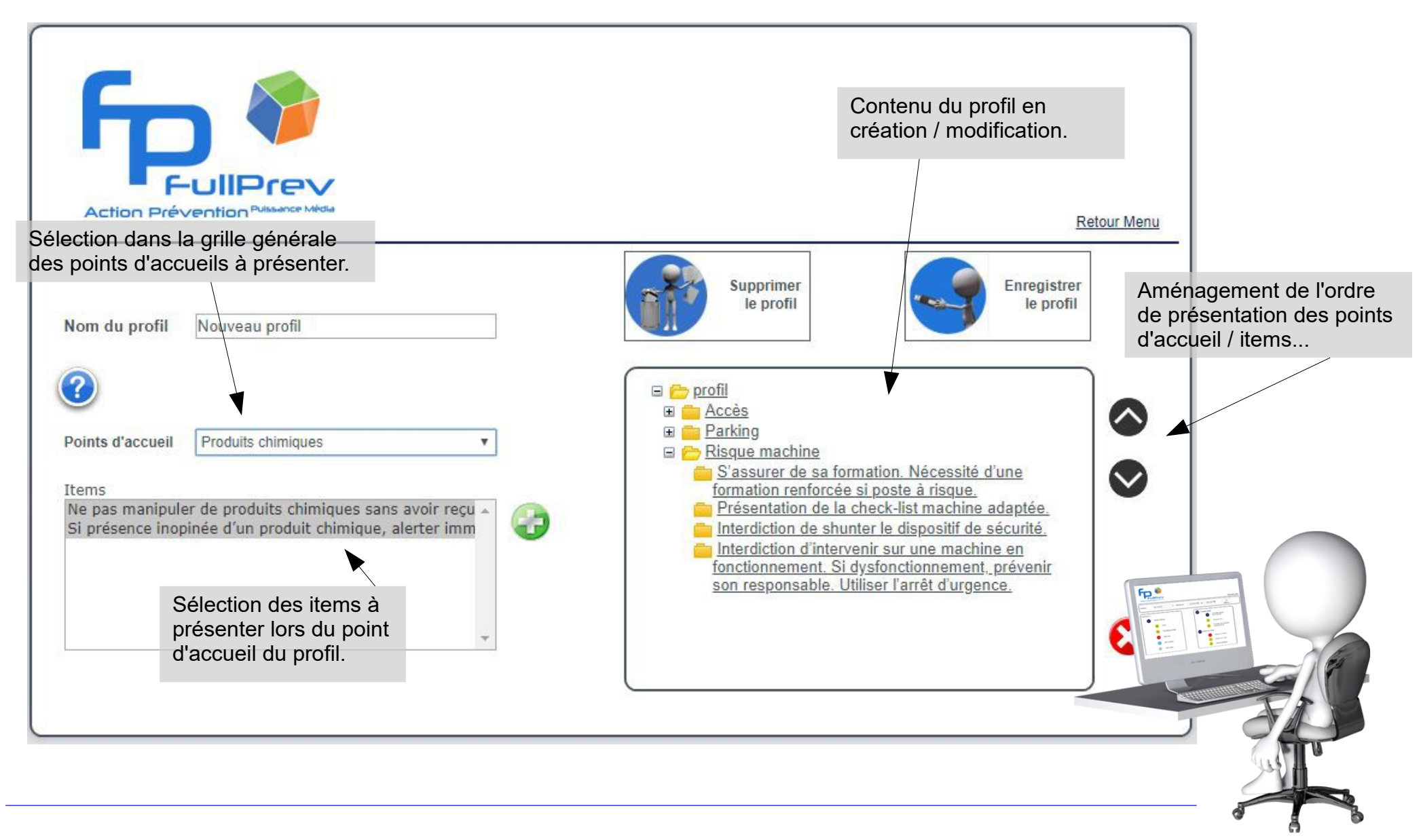

Démarrer avec FullPrev accueil au poste : les profils

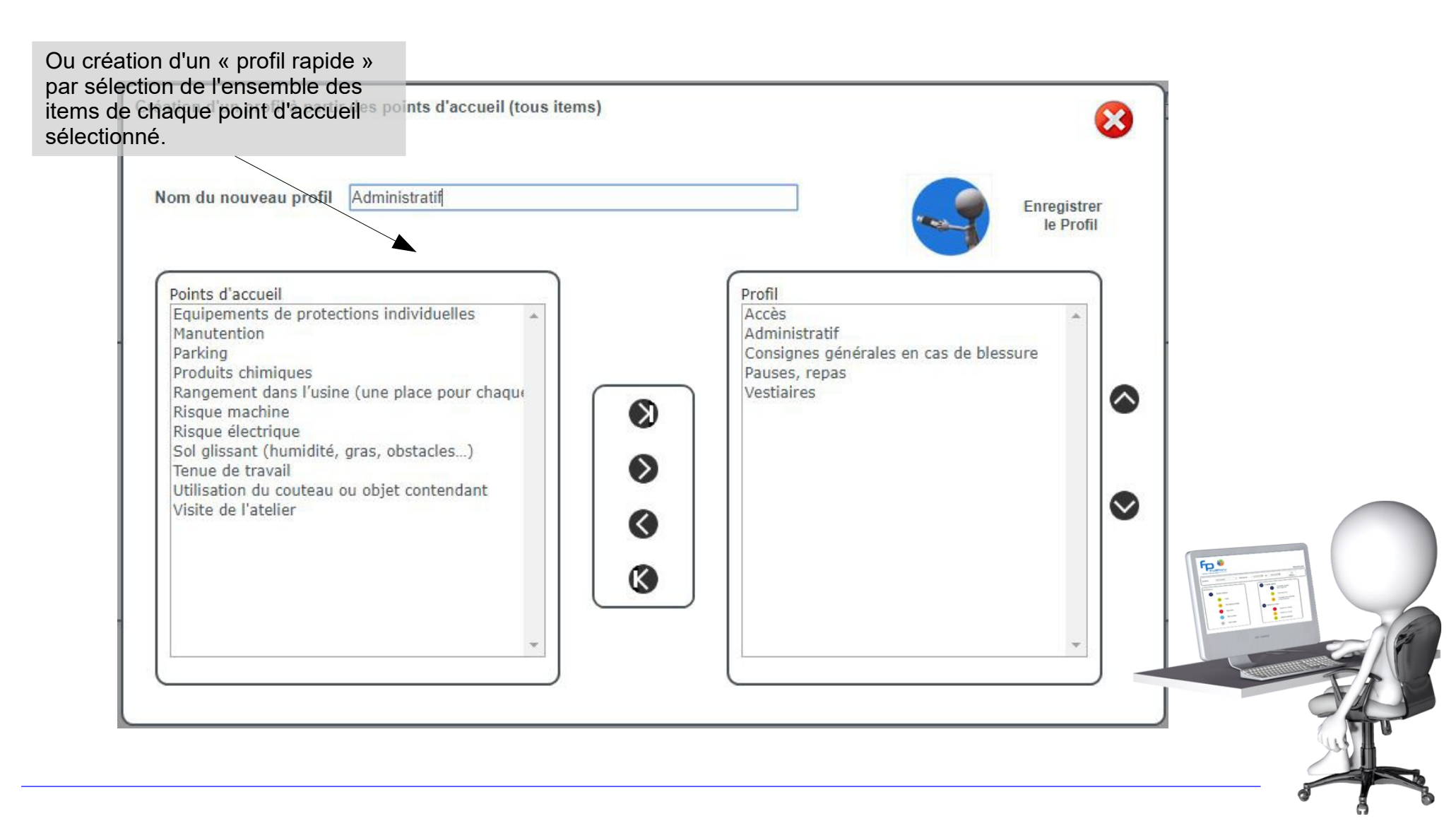

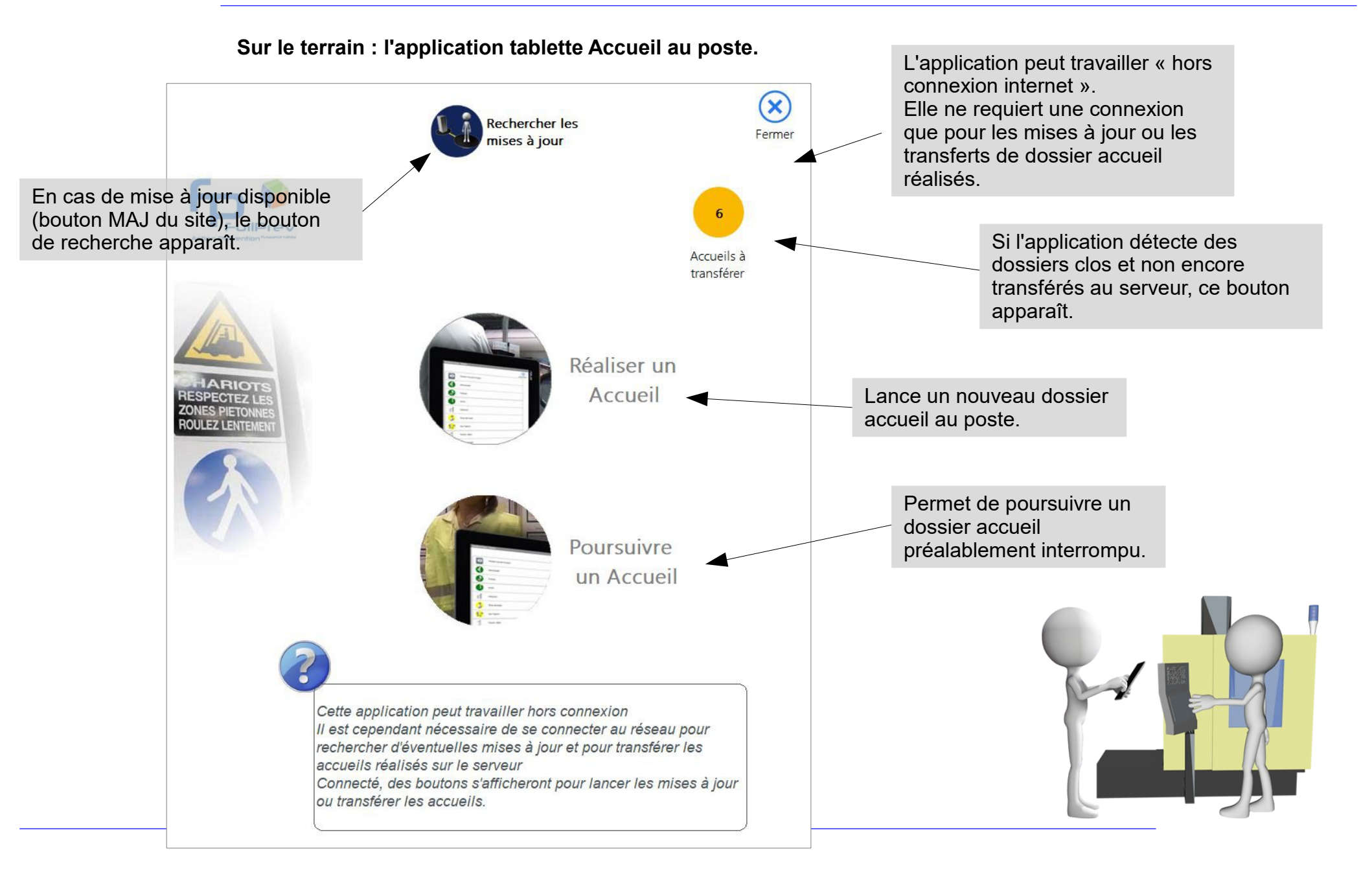

Sur le terrain : l'application tablette Accueil au poste.

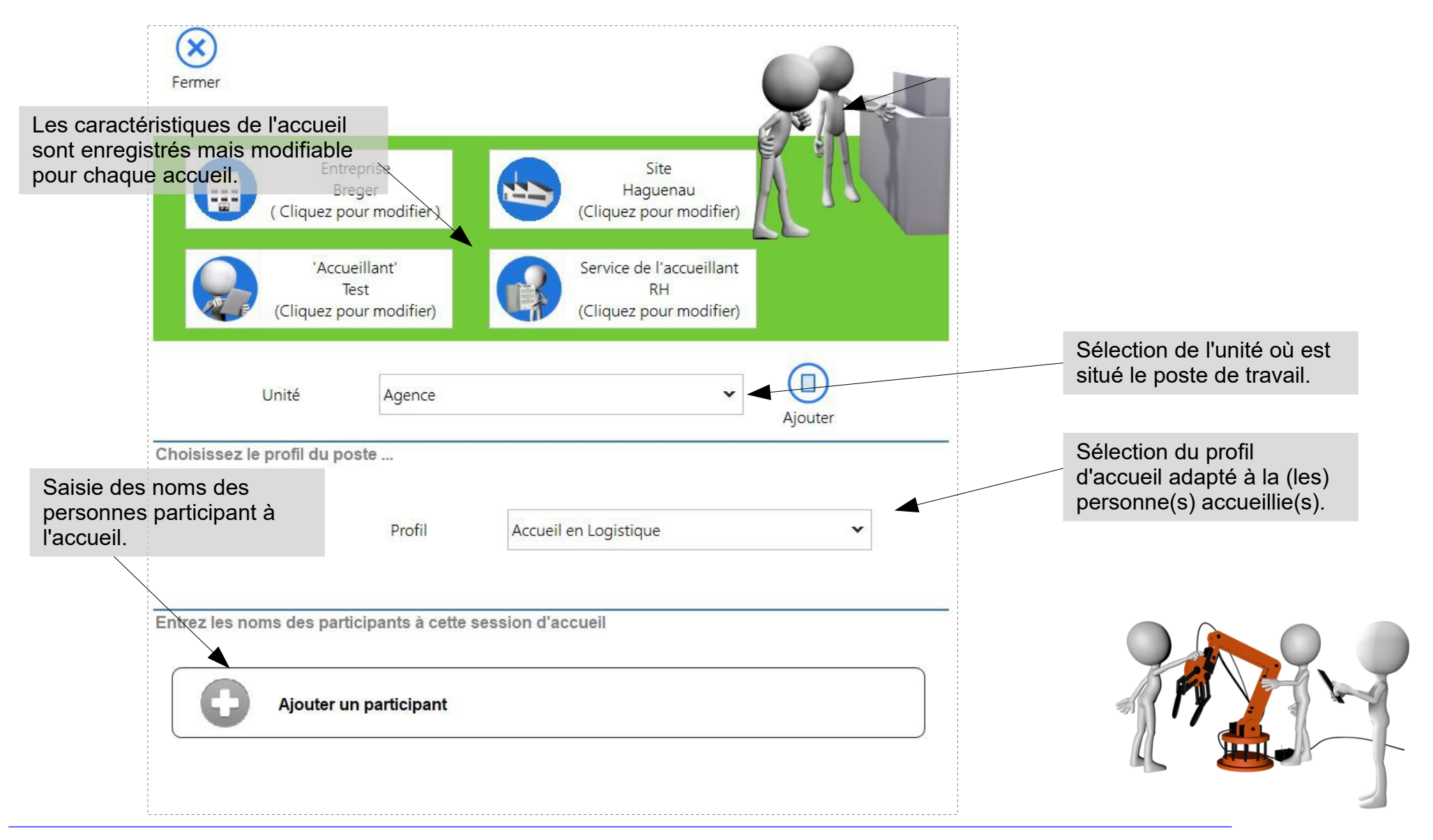

#### Sur le terrain : l'application tablette Accueil au poste.

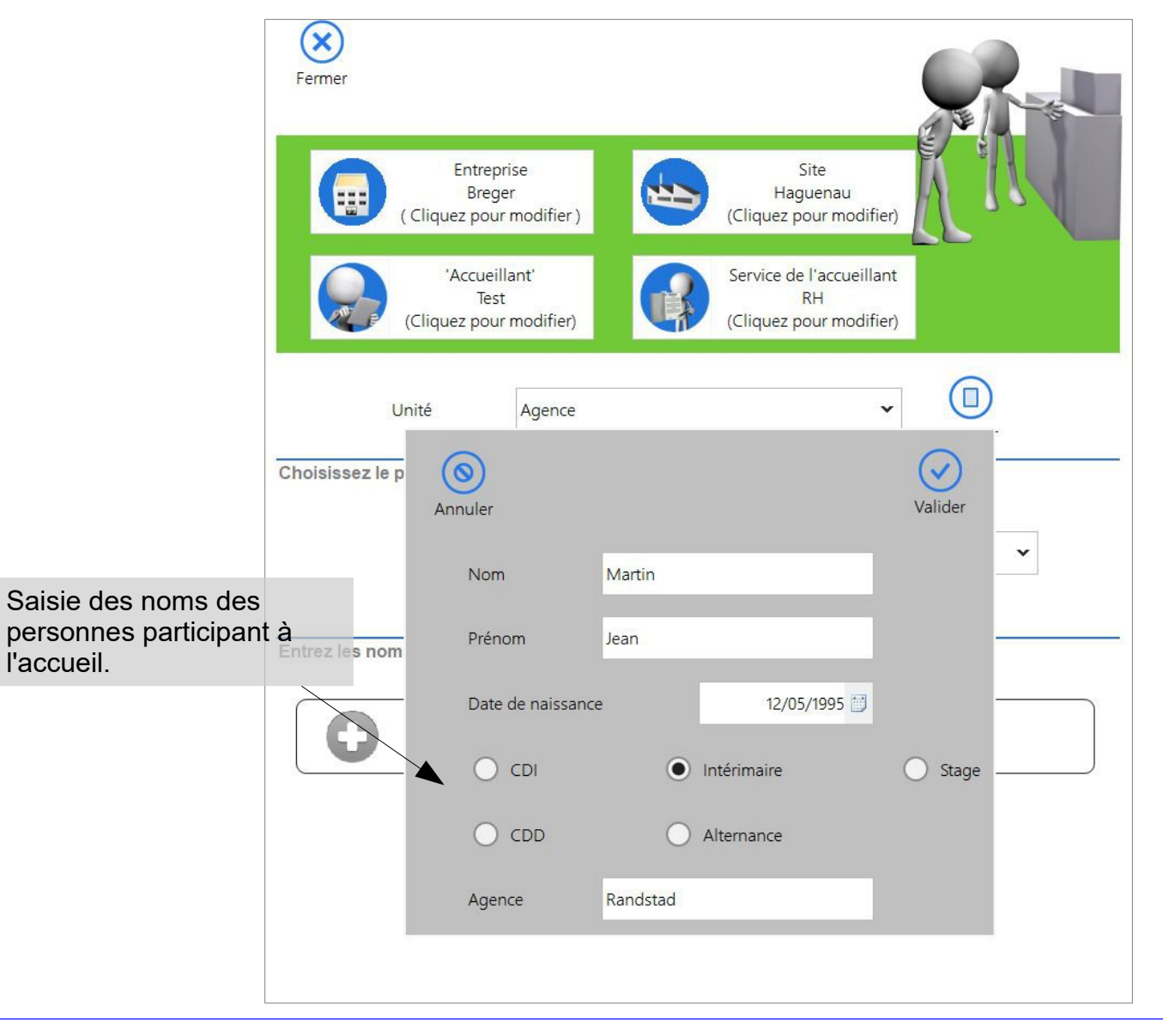

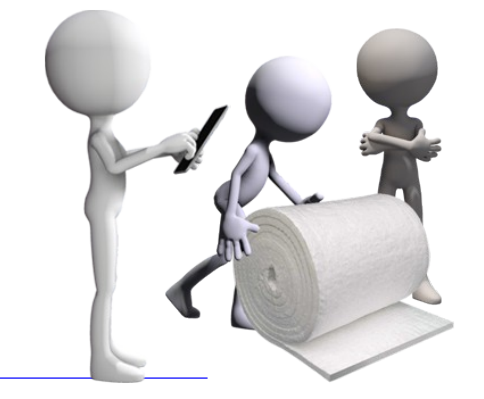

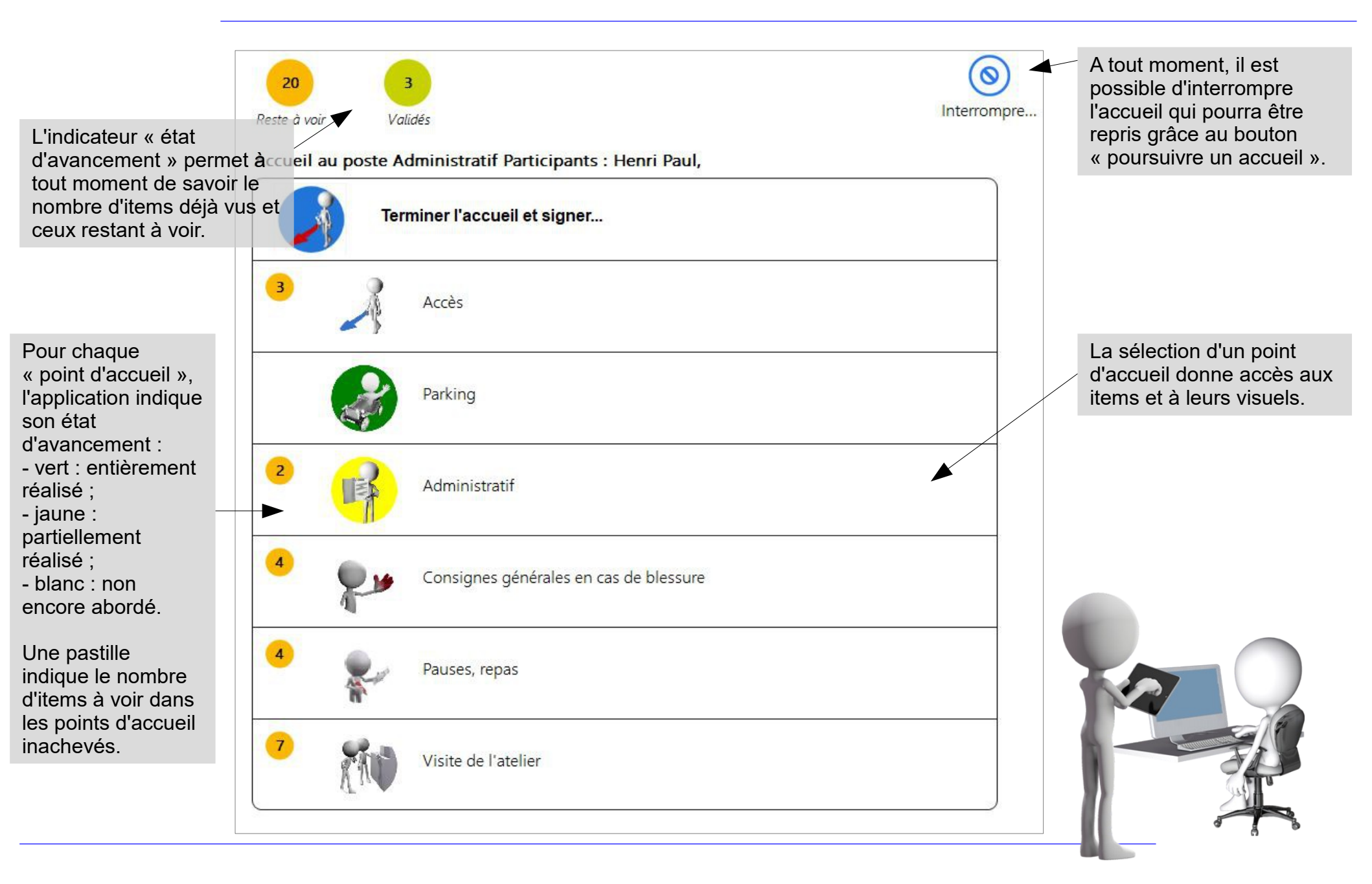

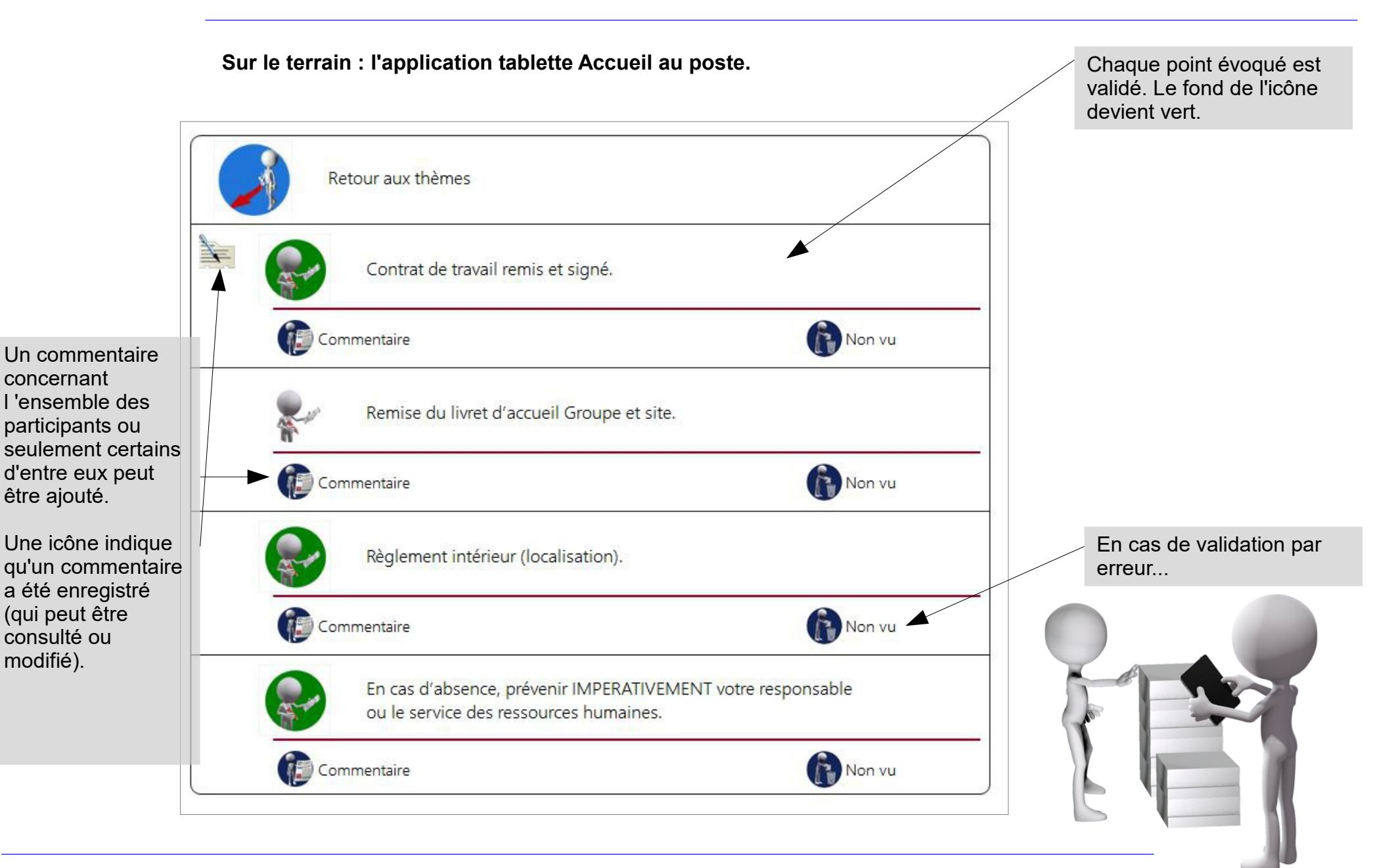

#### Sur le terrain : l'application tablette Accueil au poste.

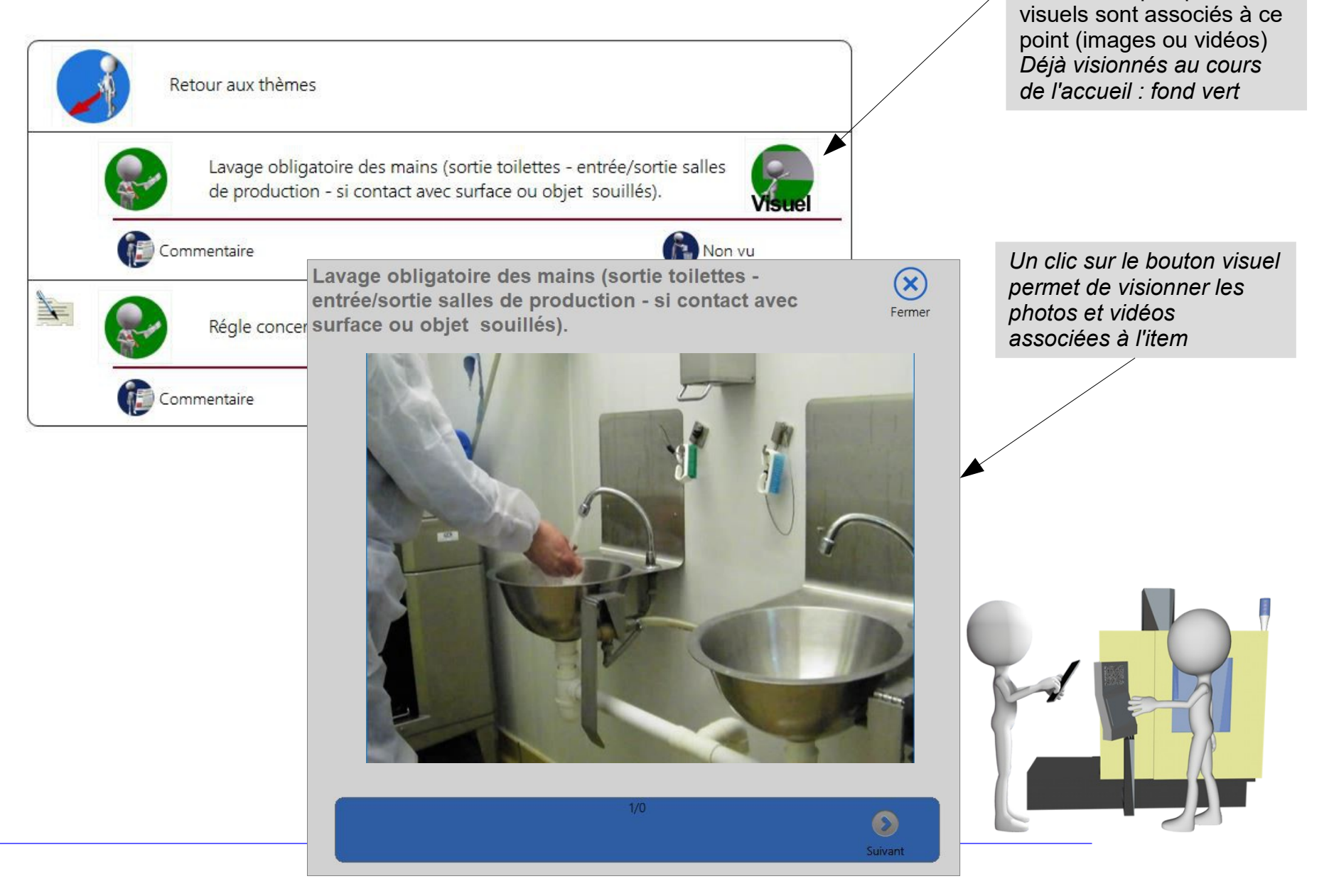

L'icône indique que des

Sur le terrain : l'application tablette Accueil au poste.

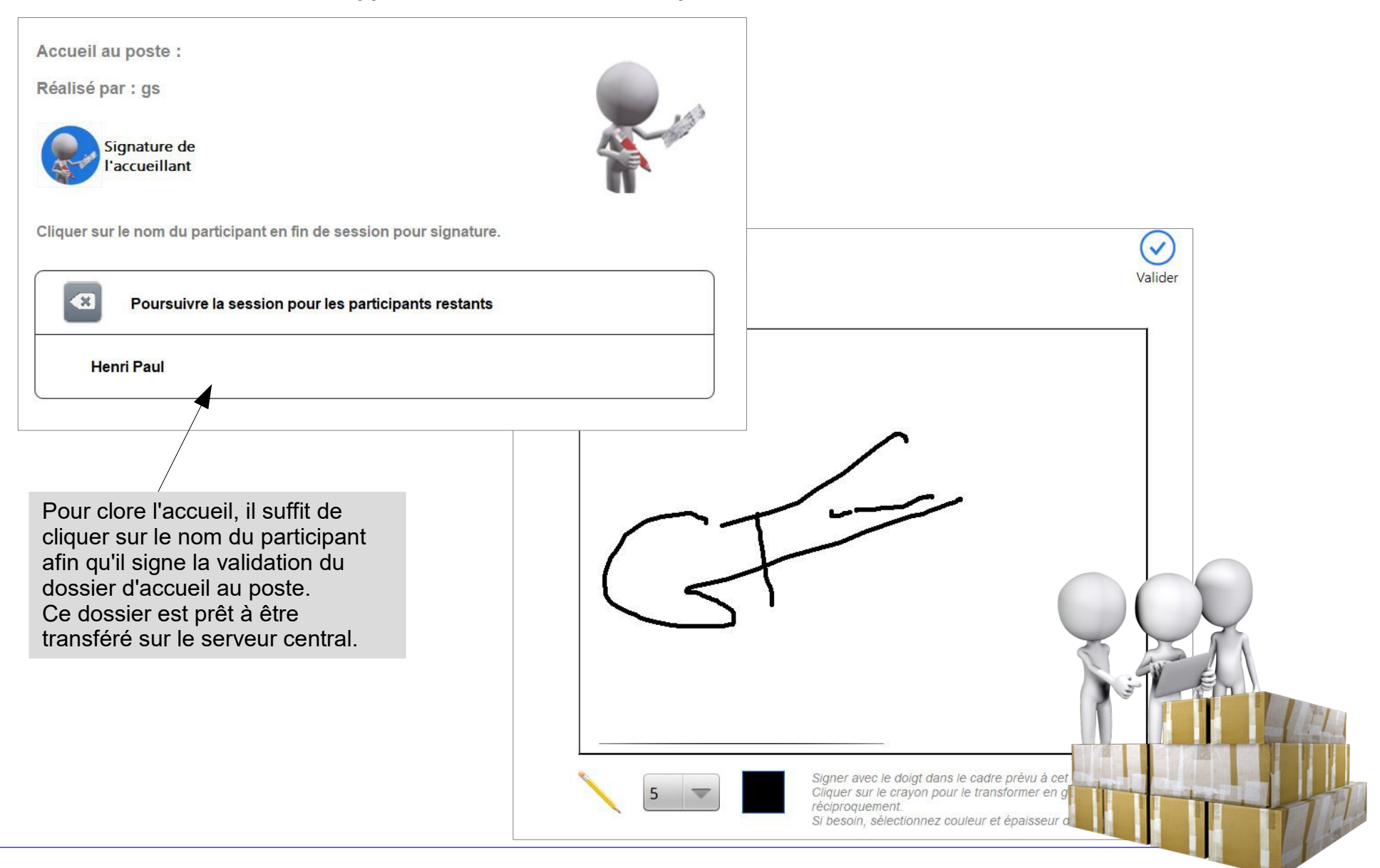

La gestion des dossiers accueil au poste

ullprey Accueil Delsuc Action Prévention Puissance Média 🖃 👝 Prévention des risques professionnels, port des EPI, mise en place d'actions correctives Engagement Sécurité Manuel SSEÉ Etre le garant et l'animateur de la politique sécurité de l'entreprise Secteurs Depuis 02/03/2019 31 Tous secteurs Indicateurs sécurité : sinistres et AT Afficher Veiller aux contrôles périodiques des locaux (bâtiments, parking...). Jusqu'au 02/04/2019 31 MPQ : suivi des bâtiments Nom salarié E Ceiller au maintien de la propreté et de la sécurité et de l'ordre Tablette : audit sécurité Accueils réalisés E Calider la présence des intervenants (artisans) et les autorisations obligatoires Plan de prévention/permis de feu Secteur NomPers Date NbItems NomProfil Veiller à ce que les Autorisations Internes de Conduite soient à jour, comme les permis de conduire aval Guesné 19/03/2019 18 Accueil Conducteur E Cuiller à la signature des plans de préventions et des protocoles de sécurité impliquant ses collaborateurs et collègues Protocole de sécurité Delsuc 14/03/2019 15 Intégration Directeur d'agence Haguenau E Cuivre activement les non-conformités chez un client en mettant toute action correctrice utile en place Hermès+BMC+CRM : incidents/litiges E Contrôler l'accidentologie et suivre les indicateurs et déclencher toutes actions correctrices nécessaires notamment par la rédaction systématique d'un dossier d'analyse d'accident, d'un recours aux f Tablettes (analyse sinistres) + site internet breger E Participer au retour d'information auprès des équipes de l'agence Compte-rendu / Plan d'actions E Contratégique BMC : Plan stratégique 🖃 📂 Garantir la politique qualité de l'agence dans le cadre des processus et consignes en place Manuel gualité Présentation des processus MPQ : présentation de la documentation qualité Réaliser le SWOT de l'agence E C Superviser la performance des clients CRM : suivi performance Un filtre multicritère permet l'accès et la consultation des Nicolas De 60 Line dossiers d'accueil Et de visualiser les points vus et non vus ainsi que les signatures.

#### La gestion des dossiers accueil au poste

Le dossier est éditable en version Pdf pour archivage dans son dossier RH.

Date et heure pour chaque point vu.

Indicateur de points non vus dans le profil (pastille rouge). Signatures de l'accueillant et de l'accueilli...

Pour une parfaite traçabilité de l'accueil au poste de travail.

| Circulation sur site<br>-> stationnement VL PL |                                                                          |    |
|------------------------------------------------|--------------------------------------------------------------------------|----|
| Le 04/04/2019 à 1                              | 14:18                                                                    |    |
| Port des EPI : fourniture d'i                  | un blouson haute visibilité                                              |    |
| Le 04/04/2019 à                                | 14:24                                                                    |    |
| Port des EPI : fourniture de                   | es chaussures de sécurité                                                |    |
| Le 04/04/2019 à                                | 14:03                                                                    |    |
| Métier                                         |                                                                          |    |
| Onglet éco conduite / Rem                      | nise fiche COM4                                                          |    |
| Le 04/04/2019 à 1                              | 14:35                                                                    |    |
| Présentation des véhicules                     | ; / documents véhicules / étiquettes contrôle technique / Validité hayon |    |
| Le 04/04/2019 à 1                              | 14:42                                                                    |    |
| Rehausser / Débâcher                           |                                                                          |    |
| Le 04/04/2019 à                                | 13:20                                                                    |    |
| Informatique embarquée                         |                                                                          |    |
| Le 04/04/2019 à                                | 14:38                                                                    |    |
| Lettre de voiture / remise d                   | le carnets LV                                                            |    |
| Le 04/04/2019 à                                | 14:49                                                                    |    |
| Relevé d'activité/ frais de r                  | oute                                                                     |    |
| Le 04/04/2019 à 1                              | 14:53                                                                    |    |
| Bansah - Taros                                 | -7000-                                                                   |    |
|                                                | -                                                                        |    |
| n 2 million                                    |                                                                          | 0A |
| 1 11 797 /                                     |                                                                          |    |
|                                                |                                                                          |    |

#### FullPrev Accueil au poste. Priorité à l'action

Créer des profils d'accueil adaptés à chaque métier.

Présenter les visuels et films pédagogiques adaptés.

Editer automatiquement les accueils réalisés. Faciliter les mises à jour des supports d'accueil. Garantir la traçabilité des accueils au poste. Impliquer l'encadrement de proximité. Et bien d'autres avantages encore...

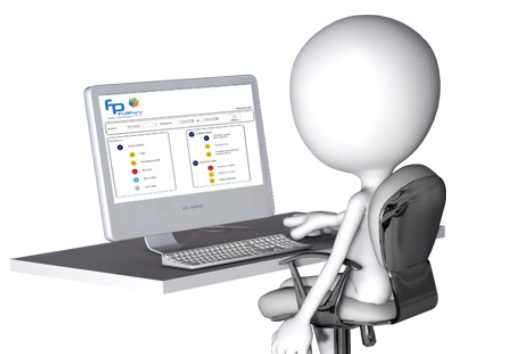

Ouvert vers les systèmes extérieurs :

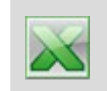

Grilles d'accueil Eléments d'accueil.

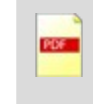

Rapports d'accueil. Grilles d'accueil.

**Sur le terrain :** Simple et intuitif. Intégration de visuels de sensibilisation (photos, vidéos,pdf) Fonctionne hors réseau. Adapté à chaque activité.

FullPrev est une marque de SBR Concept 43 rue du Gal de Gaulle 19120 Beaulieu sur Dordogne - 05 55 91 28 55 - gs@prevenligne,fr